# {t} toogas bringing business to life

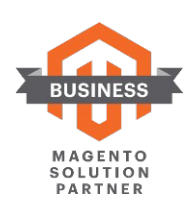

## Módulo Easypay

### • Instruções de Instalação para Magento 2.3

- 1. Extrair o ficheiro .**zip** na raiz da instalação Magento
- 2. Para instalar e ativar o módulo deverá correr os seguintes comandos:
  - php bin/magento module:enable Toogas\_Easypay
  - php bin/magento setup:upgrade
  - php bin/magento setup:di:compile
  - php bin/magento setup:static-content:deploy

### • Atualização da Instalação para Magento 2.3

O processo de atualização é o mesmo de instalação com o aparte de ter de ser removido o módulo anterior, antes de extrair o conteúdo do novo .**zip** de instalação.

### • Instruções de Configuração para Magento 2.3

#### Gerais

Após efetuar login no Backoffice Magento, deve aceder aos Métodos de Pagamento da Easypay e efetuar as configurações gerais:

| Ŵ                             | Stores                                |                            | ×        |                              |                                                                                                   |                                                                                                    | Save Config                       |
|-------------------------------|---------------------------------------|----------------------------|----------|------------------------------|---------------------------------------------------------------------------------------------------|----------------------------------------------------------------------------------------------------|-----------------------------------|
| DASHBOARD<br>SALES            |                                       | Currency<br>Currency Rates |          | raintree<br>A PayPal Company | Braintree<br>Accept credit/debit cards and PayPal<br>No setup or monthly fees and your of<br>VISA | In your Magento store.<br>ustomers never leave your store to complete the purchase.                                                                       | Configure                         |
| CATALOG                       | Configuration<br>Terms and Conditions | Currency Symbols           |          |                              |                                                                                                   |                                                                                                    | OTHER PAYPAL PAYMENT SOLUTIONS: ▼ |
| CUSTOMERS                     | Order Status                          |                            |          | AYMENT METHODS: 🔺            |                                                                                                   |                                                                                                    |                                   |
| MARKETING                     |                                       | Product                    |          | Klarna                       |                                                                                                   |                                                                                                    |                                   |
| CONTENT                       |                                       | Attribute Set              |          | mazon pay                    | The convenient, trusted way to pay.<br>Let your customers check out in just                       | a few clicks or taps using the shipping and payment info                                                                                                  | Configure                         |
|                               | Stocks                                | Kating                     |          |                              | already stored in their Amazon accor                                                              | unt.                                                                                                    |                                   |
|                               |                                       |                            |          | Easypay                      |                                                                                                   |                                                                                                    |                                   |
| \$                            |                                       |                            |          | ⊘ Configure                  |                                                                                                   |                                                                                                    |                                   |
| SYSTEM                        | Tax Rules                             |                            |          | ⊘ Webhook:                   | s Configuration                                                                                   |                                                                                                    |                                   |
| FIND PARTNERS<br>& EXTENSIONS | Tax Zones and Rates                   | Packaging                  |          |                              | Account ID                                                                                        | a00f02f4-96f7-4270-8ecf-7fe83610f5fa                                                                                                    |                                   |
| {t}<br>TOOGAS                 |                                       |                            |          |                              | Error e aread                                                                                     | Check your EasyPay Dashboard.                                                                                                    |                                   |
|                               |                                       |                            |          |                              | API Key<br>[store view]                                                                           | c2914485-d5b3-df8d-976f-a6f5771078da<br>Check your EasyPay Dashboard.                                                                                     |                                   |
|                               |                                       |                            |          |                              | Country                                                                                           | Portugal •                                                                                                    |                                   |
|                               |                                       |                            |          |                              | Sandbox Mode                                                                                      | Yes 👻                                                                                                    |                                   |
|                               |                                       |                            |          |                              | []                                                                                                | Lies candhow mode to nin tacts. Do not use this mode in the production and rooment as                                                                     | 34.246.141.149                    |
|                               |                                       |                            |          |                              |                                                                                                   |                                                                                                    |                                   |
| 俞                             | Configuration                         |                            |          |                              |                                                                                                   |                                                                                                    | Save Config                       |
|                               | Тах                                   |                            |          |                              |                                                                                                   |                                                                                                    | Save Comig                        |
| DASHBOARD                     | Checkout                              |                            |          |                              |                                                                                                   |                                                                                                    | OTHER PAYPAL PAYMENT SOLUTIONS: V |
| \$<br>SALES                   | Shinning Settings                     |                            | OTHER P. | AYMENT METHODS:              |                                                                                                   |                                                                                                    |                                   |
| CATALOG                       | Multishipping Settings                |                            | $\odot$  | Klarna                       |                                                                                                   |                                                                                                    |                                   |
| CUSTOMERS                     | Shipping Methods                      |                            |          | 100700 DOV                   | The convenient, trusted way to pay.                                                               |                                                                                                    |                                   |
|                               | Google API                            |                            | a        | iliazon pay                  | Let your customers check out in just<br>already stored in their Amazon accor                      | a few clicks or taps using the shipping and payment info<br>unt.                                                                                          | Configure                         |
|                               | Fraud Protection                      |                            | 6        | Easypay                      |                                                                                                   |                                                                                                    |                                   |
|                               | Payment Methods                       |                            | 1        | ⊘ Configure                  |                                                                                                   |                                                                                                    |                                   |
|                               | MAGEPAI                               | v                          | 1        | ⊖ Webhook                    | s Configuration                                                                                   |                                                                                                    |                                   |
| \$                            | DOTMAILER                             | •                          |          |                              | Account ID                                                                                        | a00f02f4-96f7-4270-8ecf-7fe83610f5fa                                                                                                    |                                   |
|                               | SERVICES                              | ~                          |          |                              | Prove ment                                                                                        | Check your EasyPay Dashboard.                                                                                                    |                                   |
| FIND PARTNERS<br>& EXTENSIONS | ADVANCED                              | ~                          |          |                              | API Key<br>[store view]                                                                           | c2914485-d5b3-4f8d-976f-a6f5771078da<br>Check your EasyPay Dashboard.                                                                                     |                                   |
| {t}<br>TOOGAS                 |                                       |                            |          |                              | Country<br>[store view]                                                                           | Portugal                                                                                                    |                                   |
|                               |                                       |                            |          |                              | Sandbox Mode                                                                                      | Yes 🔹                                                                                                    |                                   |
|                               |                                       |                            |          |                              | , son e nenj                                                                                      | Use sandbox mode to run tests. Do not use this mode in the production environment as there will be no charge. More information on your EasyPay dashboard. |                                   |
|                               |                                       |                            |          | Multibanco                   | L                                                                                                 |                                                                                                    | 24.246.141.140                    |

- Account ID
- API Key
- **Country** Por defeito, deve ser Portugal.
- Sandbox Mode (Yes/No) Se "Yes", estamos perante um ambiente de testes, caso contrário, estamos perante o ambiente produtivo;

Para obter o Account ID e API Key do ambiente produtivo, deve aceder ao seguinte endereço:

### Url da Easypay Produtivo: https://www.easypay.pt/pt

Para obter o Account ID e API Key do ambiente de testes, deve aceder ao seguinte endereço:

### Url da Easypay de Testes: https://backoffice.test.easypay.pt

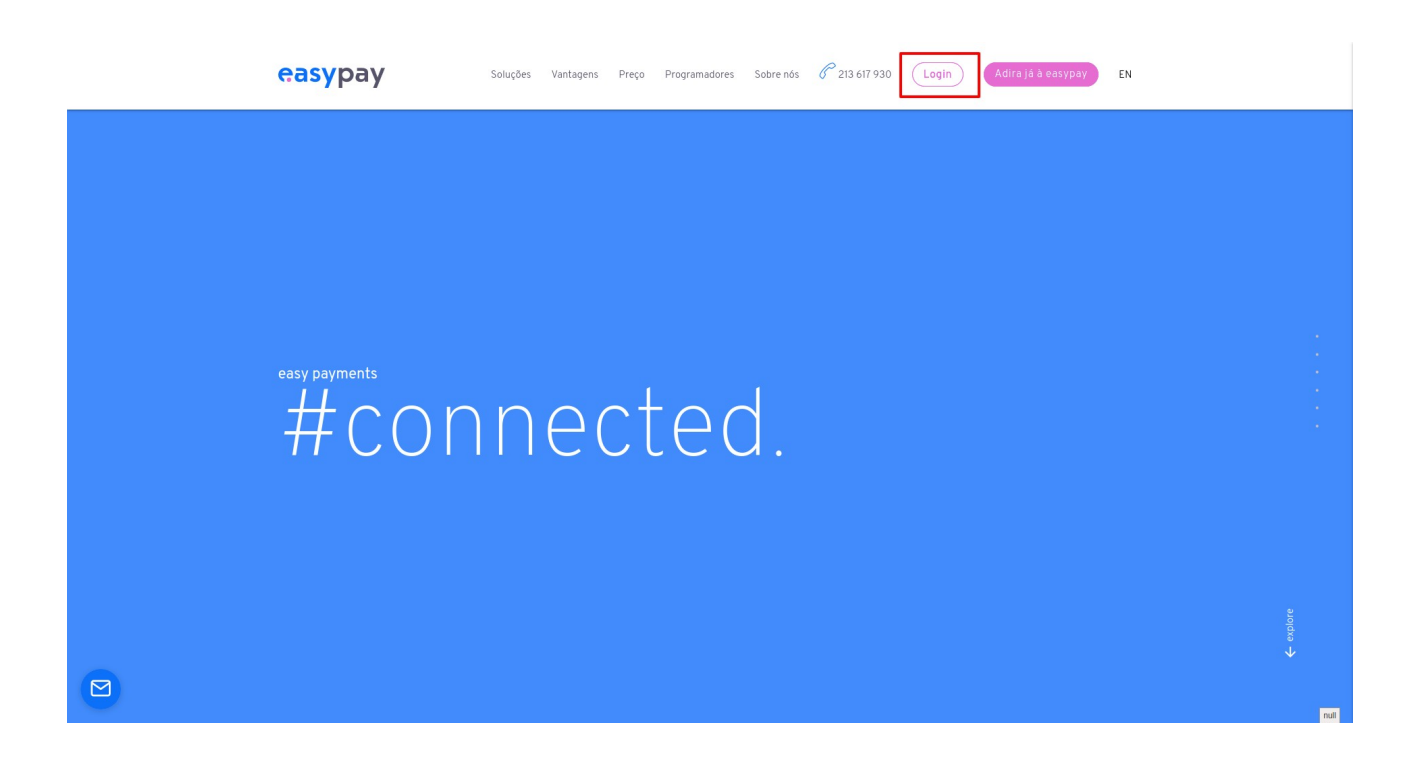

| easy                     | урау     |
|--------------------------|----------|
| Sig                      | gn in    |
| Email                    | ×        |
| Password                 | <b>a</b> |
| Sig                      | gn in    |
| access easypay's sandbox |          |
| orgot your password?     |          |

E após efetuar o login, deve efetuar o seguinte:

| easypay                      | E                                              |             |       |                         | #SANDBOX 🏟        | andre.romao@toogas.com, TOOGAS010319                         |
|------------------------------|------------------------------------------------|-------------|-------|-------------------------|-------------------|--------------------------------------------------------------|
| 🚔 Beneficiário               | Web Services 🔌 Configuração API 2.0            |             |       |                         |                   |                                                              |
| ¥ Developers                 | CIN                                            |             |       |                         |                   |                                                              |
| € Gestão Referências Easyref | Mostrar 50 v registos                          |             |       |                         | <b>▼</b> Filtros  | <b>Q</b> Aplicar                                             |
| 🏛 Referências Multibanco     | Conta de Pagamentos                            | Título      | Alias |                         |                   |                                                              |
| ≓ Débitos Directos           | 101064                                         | Toogas Lda. |       | 🔍 Chaves 🔺 Notificações |                   |                                                              |
| 🚍 Cartão Crédito             | 101026                                         | Toogas Lda. |       | 🗣 Chaves 🔔 Notificações |                   |                                                              |
| B MBWay Novo                 | Mostrar 1 a 2 de 2 registos                    |             |       |                         |                   | Anterior 1 Próximo                                           |
| Pagamentos Recorrentes       |                                                |             |       | 3                       |                   |                                                              |
| 🛉 Inscrições                 |                                                |             |       |                         |                   |                                                              |
| 🗲 Web Services               |                                                |             |       |                         |                   |                                                              |
| Contiguração URL             |                                                |             |       |                         |                   |                                                              |
| Configuração Email           |                                                |             |       |                         |                   |                                                              |
| Configuração IP              |                                                |             |       |                         |                   |                                                              |
| Configuração Código          |                                                |             |       |                         |                   |                                                              |
| Status API                   |                                                |             |       |                         |                   |                                                              |
| Notificações                 |                                                |             |       |                         |                   |                                                              |
| Renotificar Novo             |                                                |             |       |                         |                   |                                                              |
| Configuração API 2.0 Novo    | 2                                              |             |       |                         |                   |                                                              |
| Notificações API 2.0 Novo    |                                                |             |       |                         |                   |                                                              |
| Documentação APIs            |                                                |             |       |                         |                   |                                                              |
| ₩ Quick Easypay              |                                                |             |       |                         |                   |                                                              |
| Formulários Easypay          |                                                |             |       |                         |                   |                                                              |
| 🖀 Equipas 😡                  |                                                |             |       |                         |                   |                                                              |
| LUTIlizadores Novo           | Copyright © 2019 easypay. All rights reserved. |             |       |                         | Manual de Conta d | e Pagamentos   Termos & Condicãos   Mercion<br>52.29.188.222 |

### bringing business to life

### **{t}**

| easypay                      | =                                    |                                      |                                                                                                    | #SANDBOX 🎪        | andre.romao@toogas.com, TOOGAS010319                          |
|------------------------------|--------------------------------------|--------------------------------------|----------------------------------------------------------------------------------------------------|-------------------|---------------------------------------------------------------|
| 🚔 Beneficiário               |                                      |                                      |                                                                                                    |                   |                                                               |
| ¥ Developers                 | < Voltar Atrás Chaves - Toogas L     | .da. + Nova                          |                                                                                                    |                   |                                                               |
| € Gestão Referências Easyref | Mostrar 50 v registos                |                                      |                                                                                                    | <b>▼</b> Filtros  | Q, Aplicar                                                    |
| 🏛 Referências Multibanco     | Nome                                 | ID                                   | Chave                                                                                                    |                   |                                                               |
| ≓ Débitos Directos           | Chave de Testes                      | a00f02f4-96f7-4270-8ecf-7fe83610f5fa | c2914485-d5b3-4f8d-976f-a6f5771078da                                                                                                    | 🕼 Editar 🛛 🗙 Rer  | nover                                                         |
| 🚍 Cartão Crédito             | Mostrar 1 a 1 de 1 registos          | 1                                    | 1                                                                                                    |                   | Anterior 1 Próximo                                            |
| D MBWay Novo                 |                                      |                                      |                                                                                                    |                   |                                                               |
| Pagamentos Recorrentes       |                                      | 1                                    | A second second s |                   |                                                               |
| 🛉 Inscrições                 |                                      | Account ID                           | API Key                                                                                                    |                   |                                                               |
| 👂 Web Services               |                                      |                                      |                                                                                                    |                   |                                                               |
| ₩ Quick Easypay              |                                      |                                      |                                                                                                    |                   |                                                               |
| Formulários Easypay          |                                      |                                      |                                                                                                    |                   |                                                               |
| 🔮 Equipas 😡                  |                                      |                                      |                                                                                                    |                   |                                                               |
| 🛔 Utilizadores Novo          |                                      |                                      |                                                                                                    |                   |                                                               |
|                              |                                      |                                      |                                                                                                    |                   |                                                               |
|                              |                                      |                                      |                                                                                                    |                   |                                                               |
|                              |                                      |                                      |                                                                                                    |                   |                                                               |
|                              |                                      |                                      |                                                                                                    |                   |                                                               |
|                              |                                      |                                      |                                                                                                    |                   |                                                               |
|                              |                                      |                                      |                                                                                                    |                   |                                                               |
|                              | Copyright © 2019 easypay. All rights | reserved.                            |                                                                                                    | Manual de Conta o | le Pagamentos   Termos & Condiçãos   Marsian<br>52.29.188.222 |

Deve igualmente configurar as notificações do lado da interface da Easypay, como pode ver na imagem seguinte:

| easypay                      | =                                              |             |       |                         | #SANDBOX 🎪        | andre.romao@toogas.com, TOOGAS010319                         |
|------------------------------|------------------------------------------------|-------------|-------|-------------------------|-------------------|--------------------------------------------------------------|
| 🚔 Beneficiário               | Web Services 🔉 Configuração API 2.0            |             |       |                         |                   |                                                              |
| P Developers                 | CIN                                            |             |       |                         |                   |                                                              |
| € Gestão Referências Easyref | Mostrar 50 v registos                          |             |       |                         | <b>▼</b> Filtros  | <b>Q</b> Aplicar                                             |
| 🏛 Referências Multibanco     | Conta de Pagamentos                            | Título      | Alias |                         |                   |                                                              |
| ≓ Débitos Directos           | 101064                                         | Toogas Lda. |       | 🗣 Chaves 🌲 Notificações |                   |                                                              |
| 🚍 Cartão Crédito             | 101026                                         | Toogas Lda. |       | 🕰 Chaves 💄 Notificações |                   |                                                              |
| D MBWay NOVO                 | Mostrar 1 a 2 de 2 registos                    |             |       |                         |                   | Anterior 1 Próximo                                           |
| Pagamentos Recorrentes       | -                                              |             |       |                         |                   |                                                              |
| 🖞 Inscrições                 |                                                |             |       |                         |                   |                                                              |
|                              |                                                |             |       |                         |                   |                                                              |
| Configuração URL             |                                                |             |       |                         |                   |                                                              |
| Configuração Email           |                                                |             |       |                         |                   |                                                              |
| Configuração IP              |                                                |             |       |                         |                   |                                                              |
| Configuração Código          |                                                |             |       |                         |                   |                                                              |
| Status API                   |                                                |             |       |                         |                   |                                                              |
| Notificações                 |                                                |             |       |                         |                   |                                                              |
| Renotificar Novo             |                                                |             |       |                         |                   |                                                              |
| Configuração API 2.0 Novo    |                                                |             |       |                         |                   |                                                              |
| Notificações API 2.0 Novo    |                                                |             |       |                         |                   |                                                              |
| Documentação APIs            |                                                |             |       |                         |                   |                                                              |
| ₩ Quick Easypay              |                                                |             |       |                         |                   |                                                              |
| Formulários Easypay          |                                                |             |       |                         |                   |                                                              |
| 😫 Equipas 😡                  |                                                |             |       |                         |                   |                                                              |
| Ltilizadores                 | Copyright © 2019 easypay. All rights reserved. |             |       |                         | Manual de Conta d | e Pagamentos   Termos & Condições   Marsion<br>52.29.188.222 |

### bringing business to life

| <mark>easy</mark> pay        | =                                              | #SANDBOX 🏟 andre.romao@toogas.com, TOOGAS010319                               |
|------------------------------|------------------------------------------------|-------------------------------------------------------------------------------|
| 🚔 Beneficiário               |                                                |                                                                               |
|                              | < Voltar Atrás Notificações - Toogas Lda.      |                                                                               |
| € Gestão Referências Easyref | Generic - URL                                  | Generic - Header x-easypay-code                                               |
| 💼 Deferências Multihance     | seudominio/easypay/notification/generic        | testetoogas1                                                                  |
| The Referencias Multiparico  | Payment - URL                                  | Payment - Header x-easypay-code                                               |
| Débitos Directos             | seudominio/easypay/notification/transaction    | testetoogas2                                                                  |
|                              | Authorisation - URL                            | Authorisation - Header x-easypay-code                                         |
| D MBWay Novo                 | seudominio/easypay/notification/authorisation  | testetoogas3                                                                  |
| Pagamentos Recorrentes       |                                                | Salvar Cancelar                                                               |
|                              | 1                                              | 2                                                                             |
|                              |                                                |                                                                               |
| ₩ Quick Easypay              |                                                |                                                                               |
|                              |                                                |                                                                               |
| 🚰 Equipas 🛛 Novo             |                                                |                                                                               |
| 🛔 Utilizadores 🔤             |                                                |                                                                               |
|                              |                                                |                                                                               |
|                              |                                                |                                                                               |
|                              |                                                |                                                                               |
|                              |                                                |                                                                               |
|                              |                                                |                                                                               |
|                              |                                                |                                                                               |
|                              | Copyright © 2019 easypay. All rights reserved. | Manual de Conta de Pagumentos   Termos & CondicidaeLManiae<br> \$2,24,188,222 |

O ponto 2 da imagem anterior é opcional, mas se pretender configurar, tem de ir ao backoffice magento, introduzir as configurações colocadas na easypay:

| Ŵ                             | Configuration                  |   |              |                                                                                                    |                                                                                                    |      | Save Config    |
|-------------------------------|--------------------------------|---|--------------|----------------------------------------------------------------------------------------------------|----------------------------------------------------------------------------------------------------|------|----------------|
| DASHBOARD                     | Shipping Methods<br>Google API |   | amazon pay   | The convenient, trusted way to pay.<br>Let your customers check out in just a<br>already stored in their Amazon accoun | ew clicks or taps using the shipping and payment info<br>L                                                                                             |      | Configure      |
|                               | Fraud Protection               |   | 🖂 Easypay    |                                                                                                    |                                                                                                    |      |                |
|                               | Payment Methods                |   | ⊘ Configure  |                                                                                                    |                                                                                                    |      |                |
|                               | MAGEPAL                        | ~ | ⊘ Webhook    | s Configuration                                                                                                    |                                                                                                    |      |                |
|                               | DOTMAILER                      | ~ |              | Generic - Header x-easypay-cod<br>[store view                                                                          | testetoogas1                                                                                                    |      |                |
|                               | SERVICES                       | ~ |              | Payment - Header x-easypay-cod<br>[store view                                                                          | testetoogas2                                                                                                    |      |                |
|                               | ADVANCED                       | Ý |              | [store view                                                                                                    | testetoogas3                                                                                                    |      |                |
| SYSTEM                        |                                |   |              | Account ID<br>[store view]                                                                                             | a00f02f4-96f7-4270-8ecf-7fe83610f5fa<br>heck your EasyPay Dashboard.                                                                                   |      |                |
| FIND PARTNERS<br>& EXTENSIONS |                                |   |              | API Key<br>[store view]                                                                                                | :2914485-d5b3-4f8d-976f-a6f5771078da                                                                                                    |      |                |
| {t}<br>TOOGAS                 |                                |   |              | Country                                                                                                    | neck your Easyray Dashboard.                                                                                                    | *    |                |
|                               |                                |   |              | Sandbox Mode<br>[store view]                                                                                           | /es                                                                                                    | •    |                |
|                               |                                |   |              | t                                                                                                    | se sandbox mode to run tests. Do not use this mode in the production environmen<br>rere will be no charge. More information on your EasyPay dashboard. | t as |                |
|                               |                                |   | 🔗 Multibanco |                                                                                                    |                                                                                                    |      | 34 246 141 149 |

### Multibanco

|                          | Configuration |                     |                                |                                                       |   | Sa | ave Config     |
|--------------------------|---------------|---------------------|--------------------------------|-------------------------------------------------------|---|----|----------------|
| dashboard<br>\$<br>sales |               | ⊙ Multibanco        |                                |                                                       |   |    |                |
| ŵ                        |               |                     | Enabled<br>[store view]        | Yes                                                   | • |    |                |
| CATALOG                  |               |                     | Title<br>[store view]          | Multibanco                                            |   |    |                |
| CUSTOMERS                |               | Numbe               | er of Valid Days               | 7                                                     |   |    |                |
|                          |               |                     |                                | Used only for entity 11683 (Maximum of 90 days)       |   |    |                |
|                          |               | Payment from Applic | able Countries<br>[store view] | All Allowed Countries                                 | • |    |                |
|                          |               | Payment from Applic | able Countries<br>[store view] |                                                       | 1 |    |                |
| 4777<br>STORES           |               |                     |                                |                                                       |   |    |                |
| SYSTEM                   |               |                     |                                |                                                       |   |    |                |
| FIND PARTNERS            |               |                     |                                |                                                       |   |    |                |
| & EXTENSIONS             |               |                     |                                |                                                       | • |    |                |
| TOOGAS                   |               |                     | Sort Order<br>[store view]     | 3                                                     |   |    |                |
|                          |               |                     | Instructions<br>[store view]   | Será gerada uma referência multibanco para pagamento. |   |    |                |
|                          |               |                     |                                |                                                       | 6 |    |                |
|                          |               | ⊙ MBWay             |                                |                                                       |   | [  | 34.246.141.149 |

A opção Multibanco, tem os seguintes campos à disposição:

- **Enabled (Yes/No)** Se "Yes", ativa esta opção de pagamento no website. Se "No", desativa esta opção de pagamento.
- **Title** Título do Pagamento que vai aparecer no Website.
- Number of Valid Days Número de dias em que a referência é válida. Utilizada apenas para a entidade 11683. Esta opção tem uma duração máxima de 90 dias.
- Payment from Applicable Countries(All Allowed Countries / Specific Countries) Países válidos para esta opção de pagamento.
- Payment from Applicable Countries Esta segunda opção é onde se escolhe o conjunto de países válidos para esta opção de pagamento, se a anterior opção for preenchida com a opção "Specific Countries".
- Sort Order Posição do Método de Pagamento no Website.
- Intructions Campo de instruções para mais informações sobre este método;

#### Cartão de Crédito

| Ŵ                             | Configuration |                                                   |                                                          | Save Config    |
|-------------------------------|---------------|---------------------------------------------------|----------------------------------------------------------|----------------|
| DASHBOARD                     |               |                                                   |                                                          | 6              |
| \$<br>SALES                   | ē             | 🕞 Credit Card                                     |                                                          |                |
| CATALOG                       |               | Enabled                                           | Yes                                                      | *              |
| CUSTOMERS                     |               | [store view]<br>Title<br>[store view]             | Credit Card                                              | -              |
| MARKETING                     |               | Payment Type<br>[store view]                      | Authorize                                                | •              |
| CONTENT                       |               | Payment from Applicable Countries<br>[store view] | All Allowed Countries                                    | •              |
| REPORTS                       |               | Payment from Applicable Countries<br>[store view] |                                                          |                |
|                               |               |                                                   | Albania<br>Algeria                                       |                |
| SYSTEM                        |               |                                                   | American Samoa<br>Andorra                                |                |
| FIND PARTNERS<br>& EXTENSIONS |               |                                                   | Angola<br>Anguilla                                       |                |
| {t}<br>TOOGAS                 |               |                                                   | Antarctica<br>Antigua & Barbuda                          | •              |
|                               |               | Sort Order<br>[store view]                        | 1                                                        |                |
|                               |               | Instructions<br>[store view]                      | Será redirecionado para uma página de pagamento Easypay. |                |
|                               |               |                                                   |                                                          | 24 246 141 140 |
|                               |               |                                                   |                                                          | 34.240.141.149 |

A opção Cartão de Crédito, tem os seguintes campos à disposição:

- **Enabled (Yes/No)** Se "Yes", ativa esta opção de pagamento no Website. Se "No", desativa esta opção de pagamento.
- Title Título do Pagamento que vai aparecer no Website.
- Payment Type (Authorize / Authorize and Capture) Tipo de Pagamento. Se a opção "Authorize" estiver ativar, apenas é feita a autorização do valor da transação, sendo feita a captura manual, por encomenda, caso contrário, se estiver a opção "Authorize and Capture", é feita a autorização e a captura do valor da transação automáticamente.
- Payment from Applicable Countries(All Allowed Countries / Specific Countries) Países válidos para esta opção de pagamento.
- Payment from Applicable Countries Esta segunda opção é onde se escolhe o conjunto de países válidos para esta opção de pagamento, se a anterior opção for preenchida com a opção "Specific Countries".
- Sort Order Posição do Método de Pagamento no Website.
- Intructions Campo de instruções para mais informações sobre este método;

#### Mbway

| 0                         | Configuration                                     | Save Config                                                               |
|---------------------------|---------------------------------------------------|---------------------------------------------------------------------------|
| dashBoard                 | ⊘ MBWay                                           |                                                                           |
| SALES                     | Enabled<br>Extere view)                           | Yes                                                                       |
|                           | Title<br>[store vew]                              | MBWay                                                                     |
| CUSTOMERS                 | Payment Type<br>(store view)                      | Authorize                                                                 |
| MARKETING                 | Payment from Applicable Countries<br>(store view) | All Allowed Countries                                                     |
| CONTENT                   | Phone Indicative<br>[store view]                  | 351                                                                       |
|                           | Payment from Applicable Countries                 | American Samoa                                                            |
| STORES                    |                                                   | Andorra<br>Angola<br>Anguilla                                             |
| ND PARTNERS<br>EXTENSIONS |                                                   | Antarcica<br>Antigua & Barbuda<br>Argentna                                |
| {t}<br>TOOGAS             |                                                   | Armenia<br>Aruba                                                          |
|                           | Sort Order                                        | Australia                                                                 |
|                           | joter wenj                                        | 2<br>Será gerado um pedido de pagamento mbway que terá de ser aceite pelo |
|                           | Estore work                                       | número associado.<br>34 246 141 149                                       |

A opção <u>Mbway</u>, tem os seguintes campos à disposição:

- **Enabled (Yes/No)** Se "Yes", ativa esta opção de pagamento no Website. Se "No", desativa esta opção de pagamento.
- Title Título do Pagamento que vai aparecer no Website.
- Payment Type (Authorize / Authorize and Capture) Tipo de Pagamento. Se a opção "Authorize" estiver ativar, apenas é feita a autorização do valor da transação, sendo feita a captura manual, por encomenda, caso contrário, se estiver a opção "Authorize and Capture", é feita a autorização e a captura do valor da transação automáticamente.
- Payment from Applicable Countries(All Allowed Countries / Specific Countries) – Países válidos para esta opção de pagamento.
- **Phone Indicative** Por defeito, esta camp odeverá ser sempre 351 pois esta opção encontra-se disponível apenas para Portugal.
- Payment from Applicable Countries Esta segunda opção é onde se escolhe o conjunto de países válidos para esta opção de pagamento, se a anterior opção for preenchida com a opção "Specific Countries".
- Sort Order Posição do Método de Pagamento no Website.
- Intructions Campo de instruções para mais informações sobre este método;

### Boleto Bancário

{t}

| Onfiguration   |                                                     |                                                   | S. |
|----------------|-----------------------------------------------------|---------------------------------------------------|----|
| A HBCARD       | 💮 Boleto Bancário                                   |                                                   |    |
| \$             | API Legacy - Entidade (Obrigatório)<br>[store view] | 10111                                             |    |
| <b>2</b>       | Enabled<br>[store view]                             | Yes 🔹                                             |    |
|                | API Legacy - CIN (Obrigatório)<br>[store view]      | 101064                                            |    |
| MERS           | API Legacy - User ID (Obrigatório)<br>[store view]  | TOOGAS010319                                      |    |
|                | API Legacy - 5 Code<br>[store view]                 | d23d74537ce2fb6aceb3d16f174d263a                  |    |
| L<br>ENT       | Title<br>[store view]                               | Boleto                                            |    |
| RTS            | Payment from Applicable Countries<br>[store view]   | All Allowed Countries                             |    |
| <b>}</b><br>ES | Payment from Applicable Countries<br>[store view]   |                                                   |    |
| e<br>IM        |                                                     | Aland Islands<br>Albania                          |    |
| tiners         |                                                     | Algeria<br>American Samoa                         |    |
| )              |                                                     | Andorra<br>Angola                                 |    |
| A2             |                                                     | Anguilla<br>Antarctica                            |    |
|                |                                                     | Antigua & Barbuda                                 |    |
|                | Sort Order<br>[store view]                          | 0                                                 |    |
|                | Instructions<br>[store view]                        | Será gerado um boleto bancário com os seus dados. |    |

A opção <u>Boleto Bancário</u>, tem os seguintes campos à disposição:

- API Legacy Entidade (Obrigatório) Por defeito 10111.
- **Enabled (Yes/No)** Se "Yes", ativa esta opção de pagamento no Website. Se "No", desativa esta opção de pagamento.
- API Legacy CIN (Obrigatório) CIN do Cliente.
- API Legacy User ID (Obrigatório) User ID do Cliente.
- **API Legacy S Code** Código que pode ser obtido do lado da interface da Easypay:

| <mark>easy</mark> pay                                | ≡                                                                                                    | #SANDBOX | £ | andre.romao@toogas.com, TOOGAS01033 |
|------------------------------------------------------|----------------------------------------------------------------------------------------------------|----------|---|-------------------------------------|
| 🚔 Beneficiário                                       | Web Services > Configuração Código                                                                                                    |          |   |                                     |
| ₽ Developers                                         | Configuração Código                                                                                                    |          |   |                                     |
| € Gestão Referências Easyref                         | Conta de Enderreço IP Código Chave b08624598b3e921c63c0a80936ed2el6                                                                                                    |          |   |                                     |
| 🏛 Referências Multibanco                             | Pagamentos: 101026                                                                                                    |          |   |                                     |
| ≓ Débitos Directos                                   | Conta de         Endereço IP         Código Chave         d23d74537ce2fb6aceb3d16f174d263a           Pagamentos: 101064                                                                                                    < |          |   |                                     |
| 🚍 Cartão Crédito                                     |                                                                                                    |          |   |                                     |
| D MBWay Novo                                         | Fechar                                                                                                    |          |   |                                     |
| Pagamentos Recorrentes                               |                                                                                                    |          |   |                                     |
| 🛉 Inscrições                                         | /                                                                                                    |          |   |                                     |
| 🗲 Web Services                                       |                                                                                                    |          |   |                                     |
| Configuração URL                                     |                                                                                                    |          |   |                                     |
| Configuração Email                                   |                                                                                                    |          |   |                                     |
| Configuração IP                                      |                                                                                                    |          |   |                                     |
| Configuração Código                                  |                                                                                                    |          |   |                                     |
| <ul> <li>Status Ari</li> <li>Notificações</li> </ul> |                                                                                                    |          |   |                                     |
| Renotificar Novo                                     |                                                                                                    |          |   |                                     |
| Configuração API 2.0 Novo                            |                                                                                                    |          |   |                                     |
| Notificações API 2.0 Νονο                            |                                                                                                    |          |   |                                     |
| Documentação APIs                                    |                                                                                                    |          |   |                                     |
| ₩ Quick Easypay                                      |                                                                                                    |          |   |                                     |

- Title Título do Pagamento que vai aparecer no Website.
- Payment from Applicable Countries(All Allowed Countries / Specific Countries) – Países válidos para esta opção de pagamento.
- Payment from Applicable Countries Esta segunda opção é onde se escolhe o conjunto de países válidos para esta opção de pagamento, se a anterior opção for preenchida com a opção "Specific Countries".
- Sort Order Posição do Método de Pagamento no Website.
- Intructions Campo de instruções para mais informações sobre este método;

#### Pagamentos Frequentes

| Ŵ                             | Configuration |                                            |                                | Save Config    |
|-------------------------------|---------------|--------------------------------------------|--------------------------------|----------------|
| DASHBOARD                     |               | ⊖ Frequent                                 |                                |                |
| SALES                         |               | Enab<br>[store v                           | Ves Ves                        |                |
| CATALOG                       |               | Available for Guest Custor<br>[store v     | Yes Yes                        | 1              |
| CUSTOMERS                     |               | T<br>(store v                              | tle Frequent                   |                |
|                               |               | Payment from Applicable Counti<br>[store v | All Allowed Countries          |                |
| CONTENT                       |               | Payment from Applicable Counti<br>[store v | ew] Anguilla<br>ew] Antarctica | A              |
| REPORTS                       |               |                                            | Antigua & Barbuda<br>Argentina |                |
| STORES                        |               |                                            | Armenia<br>Aruba               |                |
| SVSTEM                        |               |                                            | Australia<br>Austria           |                |
| FIND PARTNERS<br>& EXTENSIONS |               |                                            | Azerbaijan<br>Bahamas          | *              |
| {t}<br>TOOGAS                 |               | Allowed Meth<br>[store v                   | ds Multibanco                  |                |
|                               |               |                                            | MBWay<br>Credit Card           |                |
|                               |               |                                            | Direct Debit                   |                |
|                               |               |                                            |                                |                |
|                               |               |                                            |                                |                |
|                               |               |                                            |                                | 34.246.141.149 |
|                               |               |                                            |                                |                |

A opção <u>Pagamentos Frequentes</u>, tem os seguintes campos à disposição:

- **Enabled (Yes/No)** Se "Yes", ativa esta opção de pagamento no Website. Se "No", desativa esta opção de pagamento.
- Available por Guest Customer (Yes/No) Se "Yes", ativa esta opção de pagamento no Website para Clientes não Logados. Se "No", ativa esta opção apenas para Clientes Logados.
- Title Título do Pagamento que vai aparecer no Website.
- Payment from Applicable Countries(All Allowed Countries / Specific Countries) Países válidos para esta opção de pagamento.
- Payment from Applicable Countries Esta segunda opção é onde se escolhe o conjunto de países válidos para esta opção de pagamento, se a anterior opção for preenchida com a opção "Specific Countries".
- Allowed Methods Métodos Permitidos para este tipo de pagamento;

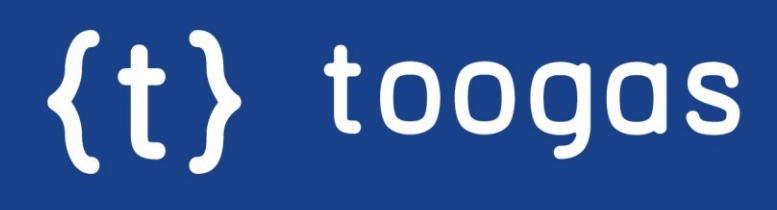

Telefones Geral Suporte Email

+351 223 758 172 +351 223 758 173 info@toogas.com

#### Morada

Rua Antero de Quental, 351 4455-586, Perafita | Portugal